## Using the Labor Distribution System

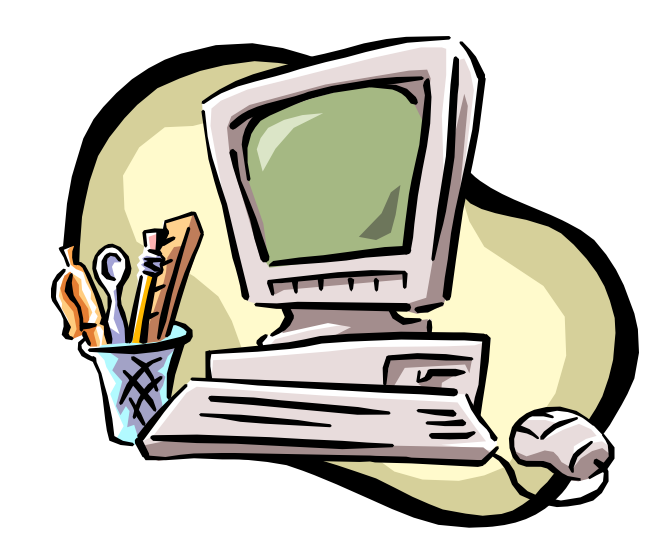

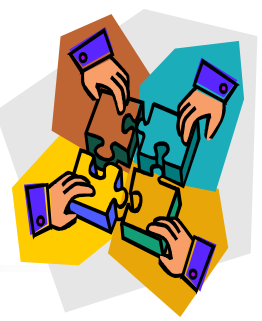

#### What is Labor Distribution?

- Summary of:
  - Payroll transactions
  - Retroactive adjustments to source distributions on Personnel Action Forms (PAFs) per PAF effective date
  - Additional transactions specific to sponsored programs activity:
    - Cost transfers
    - Mass transfers from one project year to the next

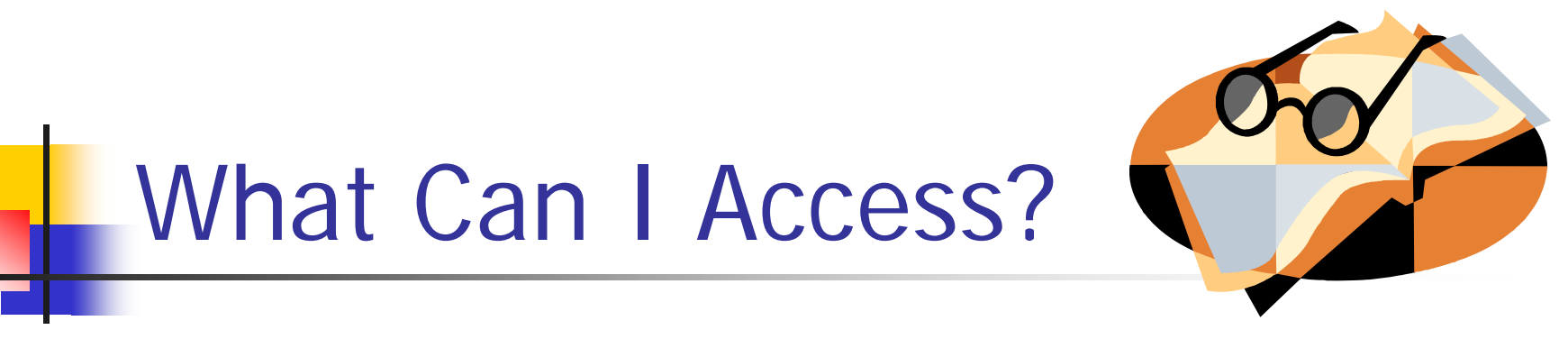

- Account level
  - Per your security authorization, you may have access by business unit, department and/or product (grant, special purpose, or gift account)
  - Employee level
    - Full access-security authorization for all accounts this employee has been charged to since 12/98
    - Partial access-security authorization for some accounts this employee has been charged to since 12/98; pop-up box will advise you that you are seeing partial information for an employee; click OK to proceed

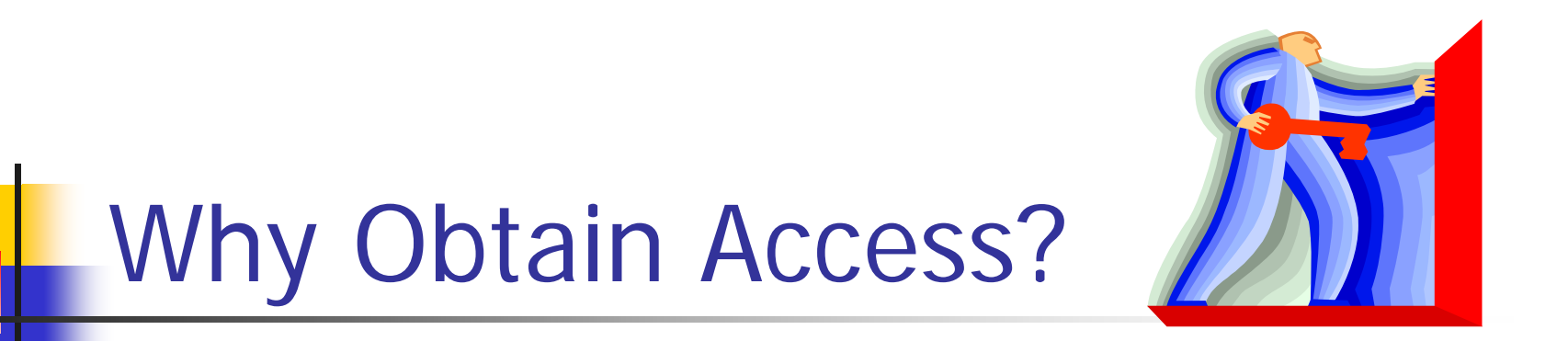

- View employee detail to support General Ledger summary
- View pay-related transactions on timely basis
- Determine if retroactive salary adjustments processed
- Perform 'what if' analysis

#### When Are Transactions Available?

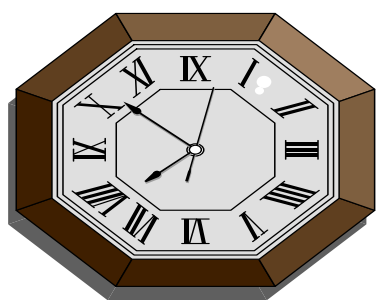

- On Tuesday preceding payday, payroll transactions available for viewing
- Retroactive salary adjustments processed during second week of the final pay period for a given month
- Summary transactions to General Ledger Wednesday before payday
- Gross Job and Current Earnings reports in VistaPlus on Wednesday before payday

#### Navigating through Labor Distribution

Samples of LD Screens Samples of LD Results

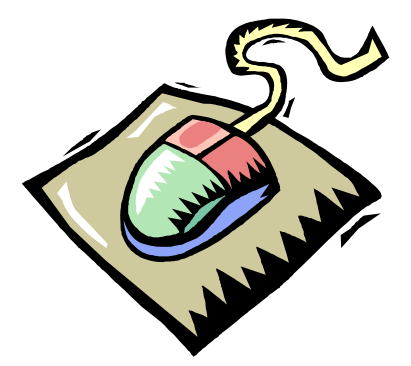

#### Logon Requirements

| Retro System Logon 🛛 🔀            |
|-----------------------------------|
| Thomas<br>Jefferson<br>University |
| Database: LABORP                  |
| User-Id:                          |
| Password:                         |
| ✓ <u>H</u> ide password           |
| 🧹 OK 🛛 🔀 Cancel                   |

Enter campus key, network password and click OK

# What Do You Want to See or Do?

- Views
  - Employee
  - Account
  - Search for retroactive transaction
  - Historical retroactive search
- 'What if' simulations
  - Mass change
  - Percent change
  - Cost transfer

#### What is View by Employee?

- Review salary information for an employee for a specified time period by account
- Results displayed two ways:
  - Summary
  - Detail by pay period

### View Options

-

| 🎢 Retros 1.3.7         |                                        |
|------------------------|----------------------------------------|
| <u>File R</u> etros    | View Help                              |
| 19 🎭 🚢 📂               | 📩 by Employee                          |
|                        | by Account                             |
|                        | Search for a retro                     |
|                        | 曲 Historical retro search              |
|                        |                                        |
| Select op<br>picture i | otion by menu drop-downs or by<br>cons |

KDE003@LABORD

//,

#### **Employee View**

period and Search

|                              | Employee: 000123456 Rcd#: Account                                                                           | ×<br>Search            |
|------------------------------|----------------------------------------------------------------------------------------------------|------------------------|
|                              | Period: 01/04/04 throught: 09/03/04                                                                         | <u>I</u> <u>C</u> lose |
|                              | Summary Detail                                                                                              |                        |
|                              |                                                                                                    |                        |
|                              | Information<br>Partial Security Access OK                                                                   |                        |
| Enter E<br>leading<br>update | Employee number (with or without<br>g 3 zeros), record # (only need to<br>e if employee has multiple jobs), |                        |

📇 Print

KDE003@LABORD

🔀 <u>E</u>xport

#### Employee View Results\_Summary

| mployee View<br>Employee: 00012 | 2 <b>3456</b> Rcd#: 0 보 | Account:    | 🗾 🌈 Searc   |
|---------------------------------|-------------------------|-------------|-------------|
| Period: 01/04/04                | through: 09/03/04       |             |             |
| Summary Detail                  |                         |             |             |
| Employee                        | Account Code            | Salary      | Fringe      |
| John Doe                        | 08030000 A50701         | \$5,141.15  | \$1,305.82  |
|                                 | 08030000 C10101         | \$3,606.65  | \$916.13    |
|                                 | 08030000 R70101         | \$9,180.66  | \$2,331.87  |
|                                 | 08030000 R70401         | \$13,770.92 | \$3,497.89  |
|                                 | 08030000 Z19802         | \$5,901.90  | \$1,499.11  |
|                                 | 08030000 Z22401         | \$524.60    | \$133.24    |
|                                 | 08030000 Z22801         | \$2,295.13  | \$582.93    |
|                                 | 08030000 Z26901         | \$2,032.85  | \$516.35    |
|                                 | 08030000 Z30801         | \$826.26    | \$209.86    |
|                                 | TOTALS                  | \$43,280.12 | \$10,993.20 |

#### Summary tab shows earnings by account code

Results can be printed or downloaded to Excel. If downloaded, both tabs of results will appear in separate worksheets of same file.

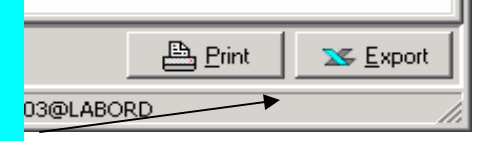

#### **Employee View Results\_Detail**

| Employee View                           |                 |               |          |        |       |          | ×              |
|-----------------------------------------|-----------------|---------------|----------|--------|-------|----------|----------------|
| Employee: 🚺                             | 000123456 P     | .cd#: 0 🚖     | Ac       | count: |       | ¥        | <u>S</u> earch |
| Period: 01                              | 1/04/04 thro    | ugh: 09/03/04 |          |        |       | ī        | <u>C</u> lose  |
| Summary Detail                          |                 |               |          |        |       |          |                |
| Employee                                | Account         | Start         | End      | Pay No | Hours | Salary   | F 📥            |
| John Doe                                | 08030000 C10101 | 01/04/04      | 01/09/04 | 1/2004 | 2.80  | \$91.81  | \$             |
|                                         | 08030000 R70101 | 01/04/04      | 01/09/04 | 1/2004 | 8.00  | \$262.29 | \$             |
|                                         | 08030000 R70401 | 01/04/04      | 01/09/04 | 1/2004 | 12.00 | \$393.46 | \$             |
|                                         | 08030000 Z19802 | 01/04/04      | 01/09/04 | 1/2004 | 5.60  | \$183.64 | \$             |
|                                         | 08030000 Z22401 | 01/04/04      | 01/09/04 | 1/2004 | 4.00  | \$131.15 | \$             |
|                                         | 08030000 Z22801 | 01/04/04      | 01/09/04 | 1/2004 | 2.00  | \$65.58  | \$             |
|                                         | 08030000 Z26901 | 01/04/04      | 01/09/04 | 1/2004 | 2.00  | \$65.58  | \$             |
| , i i i i i i i i i i i i i i i i i i i | 08030000 Z30801 | 01/04/04      | 01/09/04 | 1/2004 | 3.60  | \$118.04 | \$             |

Detail tab shows earnings by account code by pay number

If only interested in detail on a particular account, pull down account box, select account, and Search

Results can be printed or downloaded to Excel. If downloaded, both tabs of results will appear in separate worksheets of same file.

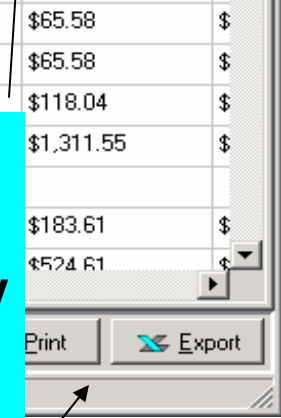

#### What is View by Account?

- Review salary information for a specified time period by account
- Results displayed three ways:
  - Summary by pay period
  - Summary by employee
  - Employee by pay period

### View by Account

| 🗊 Retros 1.3.7                     |                                 |           |               |    |
|------------------------------------|---------------------------------|-----------|---------------|----|
| <u>File R</u> etros 🖌 <u>V</u> iew | v <u>H</u> elp                  |           |               |    |
| 🔚 🎭 🚔 🌾                            | by <u>E</u> mployee             |           |               |    |
| / 1 🗈                              | by <u>A</u> ccount              |           |               |    |
| // 🍣                               | Search for a retro              |           |               |    |
| // 値                               | <u>H</u> istorical retro search |           |               |    |
|                                    |                                 |           |               |    |
| Select optic                       | on by menu di<br>ce icons       | rop-downs |               |    |
|                                    |                                 |           | KDE003@LABORD | 1. |

## Account Code View

| Account Code View           |                   |            |               | ×                       |
|-----------------------------|-------------------|------------|---------------|-------------------------|
| Account code: 100-18005     |                   | Т          | otal Salary:  | 🥖 💋 Search              |
| From: 05/01/04              |                   | Т          | otal Fringe:  | *                       |
| To: 06/20/04                | Pay numbers withi | n range:   |               | <u> </u>                |
| Summary Employees Pay Dates |                   |            |               |                         |
| Period Start End Date       | Pay No Salary     | Fringe     |               |                         |
|                             |                   |            |               |                         |
|                             |                   |            |               |                         |
|                             |                   |            |               |                         |
|                             |                   |            |               |                         |
|                             |                   |            |               |                         |
|                             |                   |            |               |                         |
|                             |                   |            |               |                         |
|                             |                   |            |               |                         |
|                             |                   |            |               |                         |
|                             |                   |            |               |                         |
| 1                           | l                 |            |               |                         |
| Fisher coorting to          |                   |            |               |                         |
| Enter account of            | code, from an     | a to date. | S, Print      | <u>≍</u> <u>E</u> xport |
| and Search                  |                   |            | KDE003@LABORD |                         |

#### Account Code View

| Account Code | View              |          |              |                |               |             | <u>×</u>         |
|--------------|-------------------|----------|--------------|----------------|---------------|-------------|------------------|
| Account co   | ode: 100-18005    |          |              |                | Total Salary: |             | 💋 <u>S</u> earch |
| Fr           | om: 05/01/04      |          |              |                | Total Fringe: |             | _                |
|              | To: 06/20/04      | Paynu    | mbers within | range:         |               |             | <u> </u>         |
| Summary Em   | ployees Pay Dates |          |              |                |               |             |                  |
| Period Start | End Date          | Pay No   | Salary       | Fringe         |               |             |                  |
|              |                   |          |              |                |               |             |                  |
|              |                   |          |              |                |               |             |                  |
|              |                   |          | Information  | ×              |               |             |                  |
|              |                   |          | (i) No 5     | ecurity Access |               |             |                  |
|              |                   |          |              |                |               |             |                  |
|              |                   |          | (            | OK )           |               |             |                  |
|              |                   |          |              |                |               |             |                  |
|              |                   |          |              |                |               |             |                  |
|              |                   |          |              |                |               |             |                  |
|              |                   |          |              |                |               |             |                  |
|              |                   |          |              |                |               |             |                  |
| f you el     | nter an a         | nccount  | code f       | or whic        | h you         |             |                  |
| re not a     | authoriz          | ed vou   | will re      | ceive a        | hove          | 🕒 Print     | Evport           |
|              |                   |          |              |                |               |             |                  |
| riolatior    | n and no          | resultii | ng into      | rmation        |               | E003@LABORD | /                |

#### Account Code View Results\_Summary

| Account Code Vi | iew                      |           |                   |            |                           | 2        |
|-----------------|--------------------------|-----------|-------------------|------------|---------------------------|----------|
| Account cod     | e: 080-2498              | 7 Q18248  | CODAAP            |            | Total Salary: \$96,466.22 | Search   |
| From            | n: 05/01/04              |           | 07/01/03 thru 06, | /30/04     | Total Fringe. \$24,502.49 |          |
| Т               | o: 06/20/04              | - Pay     | numbers within    | range:     | 18/2004 THRU 13/2004      | <u> </u> |
| Summary Emplo   | oyees   <u>P</u> ay Date | s /       |                   |            |                           |          |
|                 |                          |           |                   |            |                           |          |
| 05/01/04        | 05/14/04                 | 10/2004   | \$27,194.87       | \$6,907.53 |                           |          |
| 05/15/04        | 05/28/04                 | / 11/2004 | \$28,134.38       | \$7,146.13 |                           |          |
| 05/29/04        | 06/11/04                 | 12/2004   | \$27,421.89       | \$6,965.20 |                           |          |
| 06/12/04        | Q6/20/04                 | 13/2004   | \$13,715.16       | \$3,483.63 |                           |          |
|                 |                          | /         |                   |            |                           |          |

*Summary tab shows earnings by pay period with total in top right corner. For grant accounts, note sponsor name and grant period per general ledger* 

Results can be printed or downloaded to Excel. If downloaded, all three tabs of results will appear in separate worksheets of same file.

| 🖹 <u>Print</u> | Se Export |
|----------------|-----------|
| KDE003@LABORD  |           |

#### Account Code View Results\_Employees

| Account code<br>From | : 080-24987 Q18248 CODAA<br>: 05/01/04 07/01/03 | P<br>3 thru 06/30/04 | Total Salary:<br>Total Fringe: | \$96.466.22 [<br>\$24.502.49 | <mark> 💋</mark> Sea |
|----------------------|-------------------------------------------------|----------------------|--------------------------------|------------------------------|---------------------|
| То                   | 06/20/04 Pay number                             | s within range:      | 10/2004 T                      | HRU 13/2004                  | <u>i</u> ⊆lo        |
| ummary <u>E</u> mplo | ees Pay Dates                                   |                      |                                |                              |                     |
| mployee              | Employee Name                                   | Salary               | Fringe                         |                              |                     |
| 000123456 John Doe   |                                                 | \$9,790.59           | \$2,486.82                     |                              |                     |
| 000123987            | Jane Smith                                      | \$2,991.35           | \$759.81                       |                              |                     |
|                      |                                                 |                      |                                |                              |                     |
|                      |                                                 |                      |                                |                              |                     |

Results can be printed or downloaded to Excel. If downloaded, all three tabs of results will appear in separate worksheets of same file.

Clid

by

|    |              | -                       |
|----|--------------|-------------------------|
|    | 📇 Print      | <b>™</b> <u>E</u> xport |
| KI | DE003@LABORD | 1                       |

#### Account Code View **Results\_Pay Dates**

| de: 080-24987 Of<br>om: 05/01/04<br>To: 06/20/04<br>loyees Eav Dates<br>John Doe | 8248 CODAAP<br>07/01/03 thr<br>Pay numbers w<br>Starting | u 06/30/04<br>ithin range:<br>Ending                                                                                                    | Total Sala<br>Total Fring<br>10/200                                                                                                    | ry: \$96,466.22<br>je: \$24,502,49<br>04 THRU 13/2004                                                                                                    | <u>Search</u>                                                                                                    |
|----------------------------------------------------------------------------------|----------------------------------------------------------|----------------------------------------------------------------------------------------------------|----------------------------------------------------------------------------------------------------|----------------------------------------------------------------------------------------------------|----------------------------------------------------------------------------------------------------|
| om: 05/01/04<br>To: 06/20/04<br>loyees Pay Dates<br>John Doe                     | 07/01/03 thr<br>Pay numbers w                            | u 06/30/04<br>ithin range:<br>Ending                                                                                                    | Total Fring<br>10/200                                                                                                    | ge: \$24,502,49<br>04 THRU 13/2004                                                                                                    | <u>i</u> Close                                                                                                    |
| To: 06/20/04<br>loyees Pay Dates<br>John Doe                                     | Pay numbers w                                            | ithin range:<br>Ending                                                                                                    | 10/200                                                                                                    | 04 THRU 13/2004                                                                                                    |                                                                                                    |
| loyees Pay Dates                                                                 | Starting                                                 | Ending                                                                                                    | DeuMa                                                                                                    |                                                                                                    |                                                                                                    |
| Jøhn Doe                                                                         | Starting                                                 | Ending                                                                                                    | DauNa                                                                                                    |                                                                                                    |                                                                                                    |
| Jøhn Doe                                                                         | 01 14 0004                                               |                                                                                                    | Fay NU                                                                                                    | Salary                                                                                                    | Fringe 占                                                                                                    |
|                                                                                  | 01-May-2004                                              | 14-May-2004                                                                                                    | 10/2004                                                                                                    | \$2,797.31                                                                                                    | \$710.52                                                                                                    |
|                                                                                  | 15-May-2004                                              | 28-May-2004                                                                                                    | 11/2004                                                                                                    | \$2,797.31                                                                                                    | \$710.52                                                                                                    |
|                                                                                  | 29-May-2004                                              | 11-Jun-2004                                                                                                    | 12/2004                                                                                                    | \$2,797.31                                                                                                    | \$710.52                                                                                                    |
| /                                                                                | 12-Jun-2004                                              | 25-Jun-2004                                                                                                    | 13/2004                                                                                                    | \$1,398.66                                                                                                    | \$355.26                                                                                                    |
|                                                                                  |                                                          |                                                                                                    | TOTALS                                                                                                    | \$9,790.59                                                                                                    | \$2,486.82                                                                                                    |
| Jane Smith                                                                       | 01-May-2004                                              | 14-May-2004                                                                                                    | 10/2004                                                                                                    | \$854.67                                                                                                    | \$217.09                                                                                                    |
| Same Smath                                                                       | 15-May-2004                                              | 28-May-2004                                                                                                    | 11/2004                                                                                                    | \$854.67                                                                                                    | \$217.09                                                                                                    |
|                                                                                  | 29-May-2004                                              | 11-Jun-2004                                                                                                    | 12/2004                                                                                                    | \$854.67                                                                                                    | \$217.09                                                                                                    |
|                                                                                  | 12-Jun-2004                                              | 25-Jun-2004                                                                                                    | 13/2004                                                                                                    | \$427.34                                                                                                    | \$108.54                                                                                                    |
|                                                                                  |                                                          |                                                                                                    | TOTALS                                                                                                    | \$2,991.35                                                                                                    | \$759.81                                                                                                    |
|                                                                                  | Jane Smith<br>Dites tab sha                              | Jane Smith         01-May-2004           Jane Smith         01-May-2004           15-May-2004         29-May-2004           29-May-2004         12-Jun-2004           12-Jun-2004         12-Jun-2004 | 12-Jun-2004       25-Jun-2004         Jane Smith       01-May-2004       14-May-2004         15-May-2004       28-May-2004       28-May-2004         29-May-2004       11-Jun-2004       11-Jun-2004         12-Jun-2004       25-Jun-2004       25-Jun-2004         12-May-2004       11-Jun-2004       12-Jun-2004         12-Jun-2004       25-Jun-2004       12-Jun-2004 | 12-Jun-2004       25-Jun-2004       13/2004         TOTALS         Jane Smith       01-May-2004       14-May-2004       10/2004         15-May-2004       28-May-2004       11/2004         29-May-2004       11-Jun-2004       12/2004         12-Jun-2004       25-Jun-2004       13/2004         TOTALS       11-Jun-2004       12/2004         12-Jun-2004       25-Jun-2004       13/2004         TOTALS       TOTALS       TOTALS | 12-Jun-2004       25-Jun-2004       13/2004       \$1,398.66         TOTALS       \$9,790.59         Jane Smith       01-May-2004       14-May-2004       10/2004       \$854.67         15-May-2004       28-May-2004       11/2004       \$854.67         29-May-2004       11-Jun-2004       12/2004       \$854.67         12-Jun-2004       25-Jun-2004       12/2004       \$854.67         12-Jun-2004       12-Jun-2004       12/2004       \$854.67         12-Jun-2004       25-Jun-2004       13/2004       \$427.34         TOTALS       \$2,991.35       \$2,991.35 |

Print B

DEDASTOLABORD

🔀 Export

downloaded, all three tabs of results will appear in separate worksheets of same file.

#### What is Search for Retro?

- Allows you to determine if a retroactive salary adjustment (PAF) or cost transfer has been processed
- Search by:
  - Employee
  - Account from (account being credited)
  - Account to (account being debited)
- Historical search for transactions prior to 5/02

#### Search for a Retro

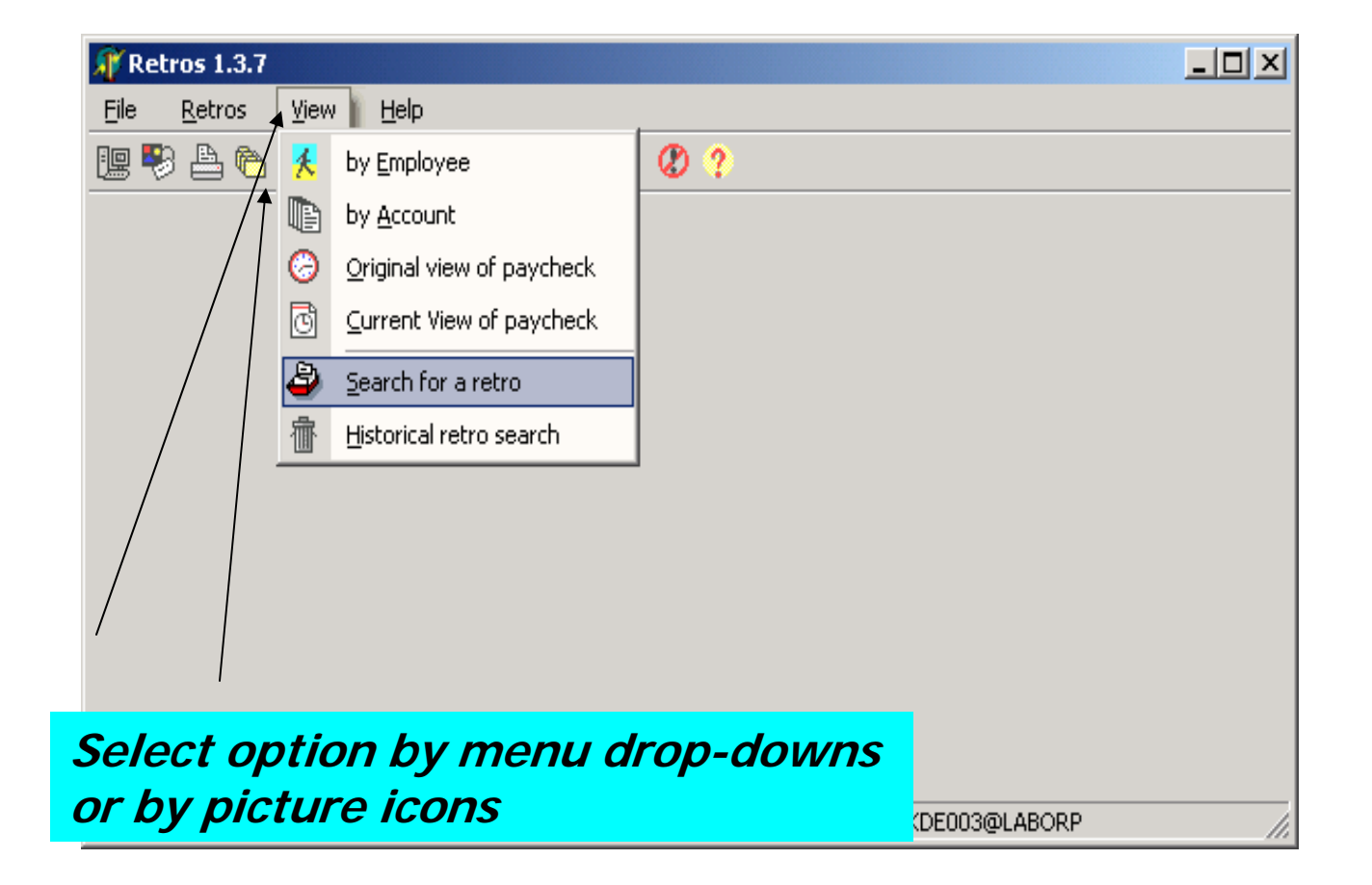

## Search for a Retro

| Search for a Retro                          |                                    |                     |          | ×                      |
|---------------------------------------------|------------------------------------|---------------------|----------|------------------------|
| Retro Date: _/_/_                           | Source account:                    | Туре                |          | 🗶 💋 <u>S</u> earch     |
| Employee ID: 000595224                      | Target account:                    |                     |          | <u>I</u> <u>C</u> lose |
| Payroll Dates:                              | Amount:                            | and                 | User:    | •                      |
| Date Employee ID Source Account             | Target Account                     | Start Date End Date | Amount T | ype User               |
| Details                                     | Information<br>Partial Security Av | ccess               |          |                        |
| Enter employee ID, s                        | ource accoul                       | nt to be            |          | -                      |
| credited and/or targe<br>debited and Search | et account to                      | be                  | Print    | <u>x⊊ E</u> xport      |

## Search for a Retro Results

| Search for a Retro   |               |         |            |          |            |          |             |          |                 | ×     |
|----------------------|---------------|---------|------------|----------|------------|----------|-------------|----------|-----------------|-------|
| Retro Date: 7        | _/            | S       | Source acc | ount:    |            | Type:    |             | [        | 💋 <u>S</u> eard | ch    |
| Employee ID: 000     | 595224        | -       | Target acc | ount:    |            |          | •           | Ī        | <u> </u>        | ;e    |
| Payroll Dates: 7     | / thru        |         | Am         | iount:   | and        |          | User:       |          |                 | <br>ਜ |
|                      |               | ,       | 1          |          |            |          |             |          |                 | _     |
| Date Employee        | ID Source Acc | ount    | Target Acc | ount     | Start Date | End Date | Amount      | Туре     | User            |       |
| 11/25/02 00059522    | 4 08018045    | H04501  | 08018045   | A61201   | 07/01/02   | 10/04/02 | 509.76      | PCT      | NFIOLA          |       |
| 11/25/02 00059522    | 4 08018045    | H04501  | 08018045   | H04601   | 07/01/02   | 10/04/02 | 33.36       | PCT      | NFIOLA          |       |
| 11/25/02 00059522    | 4 94040720    |         | 08018045   | H04601   | 07/01/02   | 10/04/02 | 176.4       | PCT      | NFIOLA          |       |
| 11/26/02 00059522    | 4 08018045    | H04501  | 08018045   | H12101   | 03/23/02   | 06/28/02 | 24.92       | AMT      | CXS107          |       |
|                      | lte cha       | w data  | ratra      | activo : | diuct      | mont     |             |          | CXS107          |       |
| 11/26 <b>Resul</b>   | 15 5110       | v uale  | lello      | active a | ajusti     | nem      |             |          | CXS107          |       |
| 11/26 <b>Droce</b>   | essed a       | mnlove  | oe ID      | SOURCE   | acco       | unt cri  | odited      |          | CXS107          |       |
|                      |               |         |            |          |            |          |             | ·/       | •               |       |
| targe                | t accou       | int deb | ited, s    | start ar | nd ena     | dates    | 5 <i>Ot</i> |          |                 | _     |
| <u>summary</u> trans | action        | calary  | amou       | int      |            |          |             |          |                 |       |
| Accour LI al IS      | action,       | salal y | annou      | ////     |            |          |             |          |                 |       |
| 08018045 HO          | 4501          | 0.0     | 00%        |          |            |          |             |          |                 |       |
| 08018045 A6          | 1201          | 50.0    | 00%        |          |            |          |             |          |                 |       |
| 08018045 HO          | 4601          | 50.0    | 00%        |          |            |          |             |          |                 |       |
|                      |               |         |            |          |            |          |             |          |                 |       |
|                      |               |         |            |          |            |          |             |          |                 | -     |
| Cl Honost            |               |         |            |          |            |          | 🕒 Priz      | н (      | 🔀 Evoo          | . 1   |
| C Dubosc             |               |         |            |          |            |          |             | <u> </u> |                 |       |
|                      |               |         |            |          |            |          |             |          |                 | 1     |

## Search for a Retro Results

| Search for a Retro Retro Date:/_/_ Employee ID: Payroll Dates:/_/_                          | Type construction of the second second secon | olumn code:<br>djustment p<br>ransfer, MAS                     | s:<br>er PAF,<br>SS-mas | , AMT-<br>ss tran | adjusti<br>sfer | ment     | <u>р</u> е |
|---------------------------------------------------------------------------------------------|----------------------------------------------------------------------------------------------------|----------------------------------------------------------------|-------------------------|-------------------|-----------------|----------|------------|
| Date Employee ID                                                                            | Source Account                                                                                                    | Target Account                                                 | Start Date              | End Date          | Amount Typ      | be User  |            |
| 10/27/03 000701925                                                                          | 08018035 A37101                                                                                                    | 08018035 Z30301                                                | 07/01/03                | 09/05/03          | 104.16 PC       | T NTF101 |            |
| 11/24/03 000593857                                                                          | 10018035                                                                                                    | 08018035 Z30301                                                | 07/01/03                | 10/31/03          | 309.14 PC       | T NTF101 |            |
|                                                                                             |                                                                                                    |                                                                |                         |                   |                 |          |            |
| Summary distrib                                                                             | ary tab note.<br>ution section                                                                                                    | s percentag<br>n of PAF.                                       | es per                  | source            | 9               |          |            |
| Summary Code                                                                                | ary tab note.<br>ution section                                                                                                    | s percentag<br>n of PAF.                                       | es per                  | source            | 2               |          | _<br>,     |
| Summary Code<br>08018035 A3710<br>08018035 A3710<br>08018035 A3710                          | ary tab notes<br>ution section<br>Percer<br>01 72.00                                                                                                    | s percentag<br>n of PAF.                                       | es per                  | source            | ?               |          | ×          |
| Summary<br>Summary<br>Account Code<br>08018035 A3710<br>08018035 Z3030<br>Restricted Access | ary tab notes<br>ution section<br>Percer<br>01 72.00<br>01 18.00<br>Percentage = 10.00                                                                                                    | <b>s percentag</b><br>n of PAF.<br><sup>nt</sup><br>00%<br>00% | es per                  | source            | 2               |          | ×<br>×     |

#### What is Retros menu option?

- Perform 'what if' analysis for account or employee
  - Account
    - Mass change of all activity for specified period from one account to another
  - Employee
    - Percent change—simulate processing of retroactive PAF
    - Cost transfer—simulate processing of sponsored programs Request for Cost Transfer
- Your simulation will *not* be posted to the labor distribution system

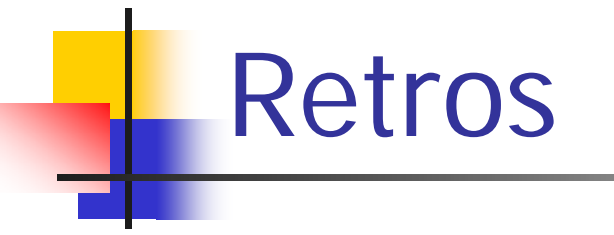

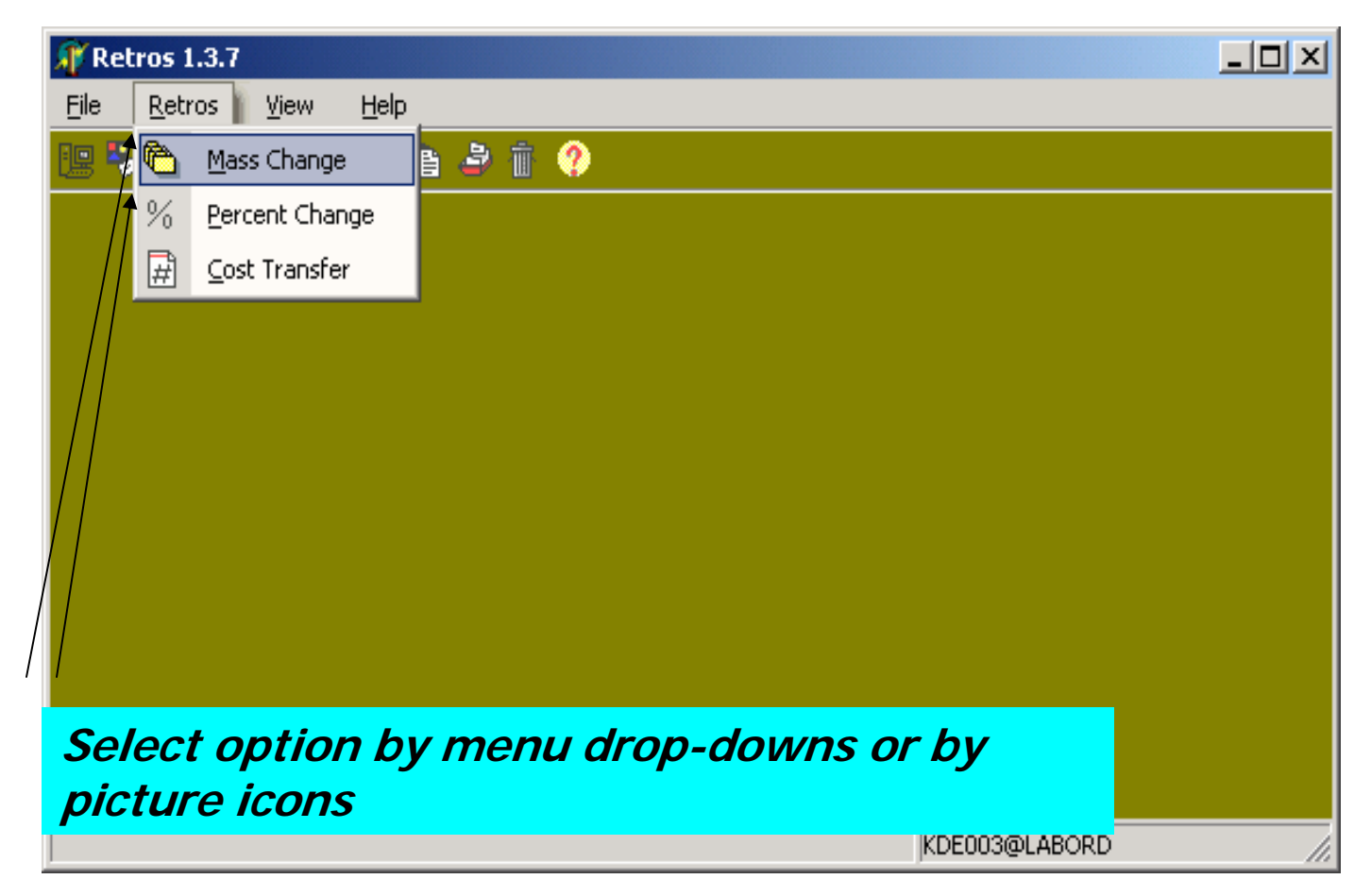

#### Mass Change

| Mass Change                 |                                               |                                                            |                                |                                         | ×         |
|-----------------------------|-----------------------------------------------|------------------------------------------------------------|--------------------------------|-----------------------------------------|-----------|
| Source: 080-18045           | B03801 VARIO<br>11/01<br>H96801 MERC<br>02/26 | US SPONSORS<br>/98 thru 12/31/50<br>K<br>/04 thru 02/25/05 |                                | 03/01/04 -03/31/<br>Pay <u>P</u> eriod: | 04 Search |
| Period                      | EmplId                                        | Rcd# Name                                                  | PauMo                          | Hours Earnings                          | Fringe    |
| Enter source<br>transferred | e accoul<br>and tar                           | nt to credi<br>get accoui                                  | it, period to<br>nt to debit a | be<br>and Search                        |           |
| 🗶 Can                       | cel                                           |                                                            | TOTALS:                        |                                         |           |
| Requested dates fall outsid | e of grant dates                              |                                                            |                                | TXV103@LABORP                           | 1.        |

#### Mass Change Results

| Mass Char       | nge              |                 |               |               |                             |                |                   |                   |          | ×              |
|-----------------|------------------|-----------------|---------------|---------------|-----------------------------|----------------|-------------------|-------------------|----------|----------------|
| <u>S</u> ource: | 080-41025        | A53001          | RAYMO         | ND C.         | AND DORIS N. GRANDO         |                | 01/01/04          | 05/01/            | '04      | <u>S</u> earch |
| <u>T</u> arget: | 080-18035        | R45203          | 2R01CA        | 475123        | -05                         |                | Pay               | / <u>P</u> eriod: | ī        | <u>C</u> lose  |
|                 |                  | (c              | 0272070       |               | 01731703                    |                |                   | - · 1             |          |                |
| Period          |                  | Emplid          | К             | {cd#          | Name                        | PayNo          | Hours             | Earnings          | Fringe   |                |
| 01/01/04 -      | 01/09/04         | 000123456       | ; 0           | )             | John Smith                  | 1/2004         | 1.68              | \$72.71           | \$18.47  |                |
| 01/01/04 -      | 01/09/04         | 00024680        | 0             | )             | Jane Doe                    | 1/2004         | 4.82              | \$250.89          | \$63.73  |                |
| 01/01/04 -      | 01/09/04         | 00024680        | 0             | )             | Jane Doe                    | 1/2004         | 4.82              | \$250.89          | \$63.73  |                |
|                 | Result<br>hours, | 's sho<br>salai | w p<br>ry, fi | peri<br>Tring | od, employe<br>ge benefits, | e, pa<br>total | y numb<br>at bott | om                |          | •              |
|                 | 🗙 Cano           | ;el ]           |               |               |                             | TOTALS:        | 11.32             | \$574.49          | \$145.93 |                |
|                 |                  |                 |               |               |                             |                |                   |                   |          | 1              |

#### Percent Change

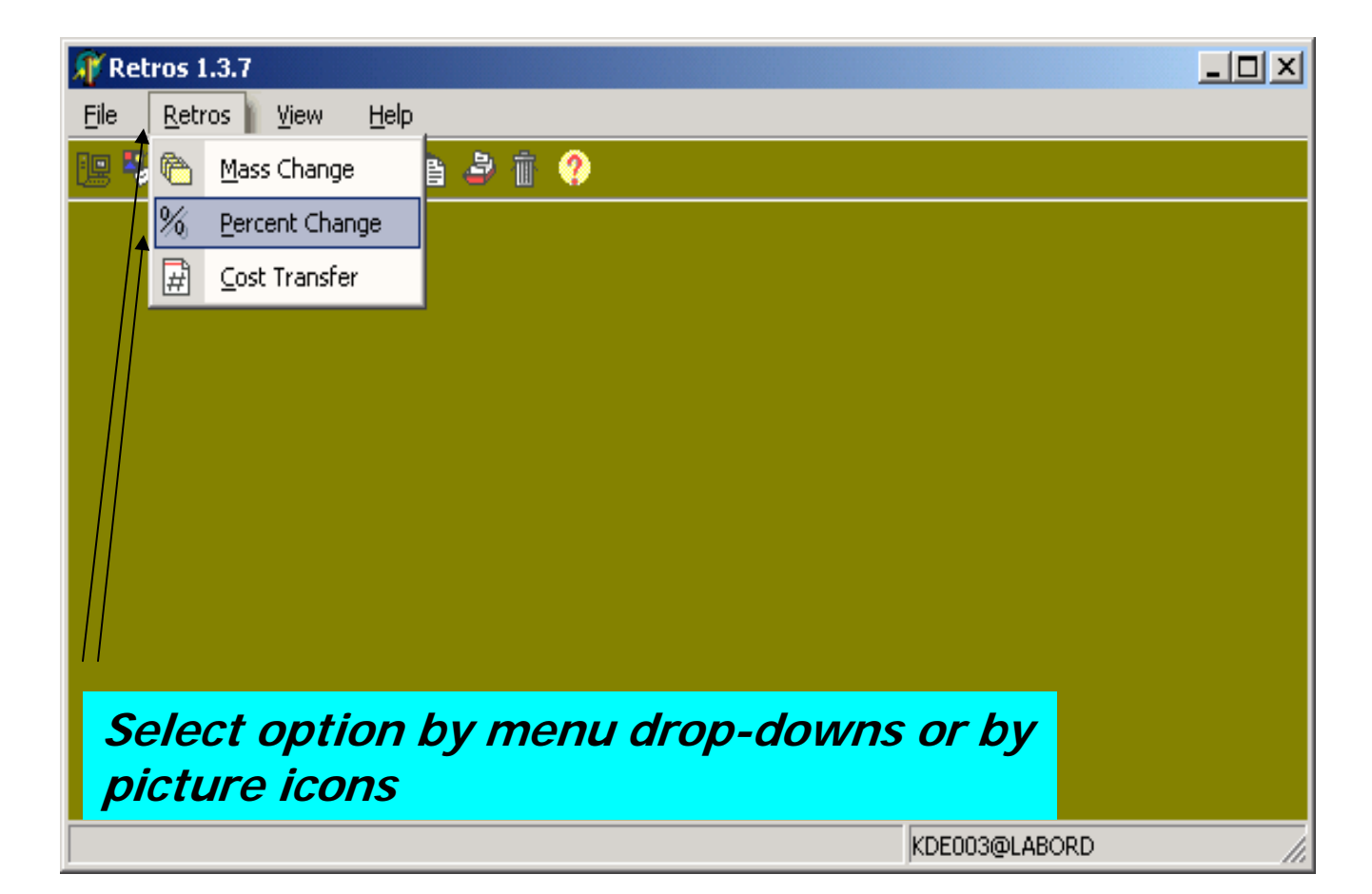

#### Percent Change

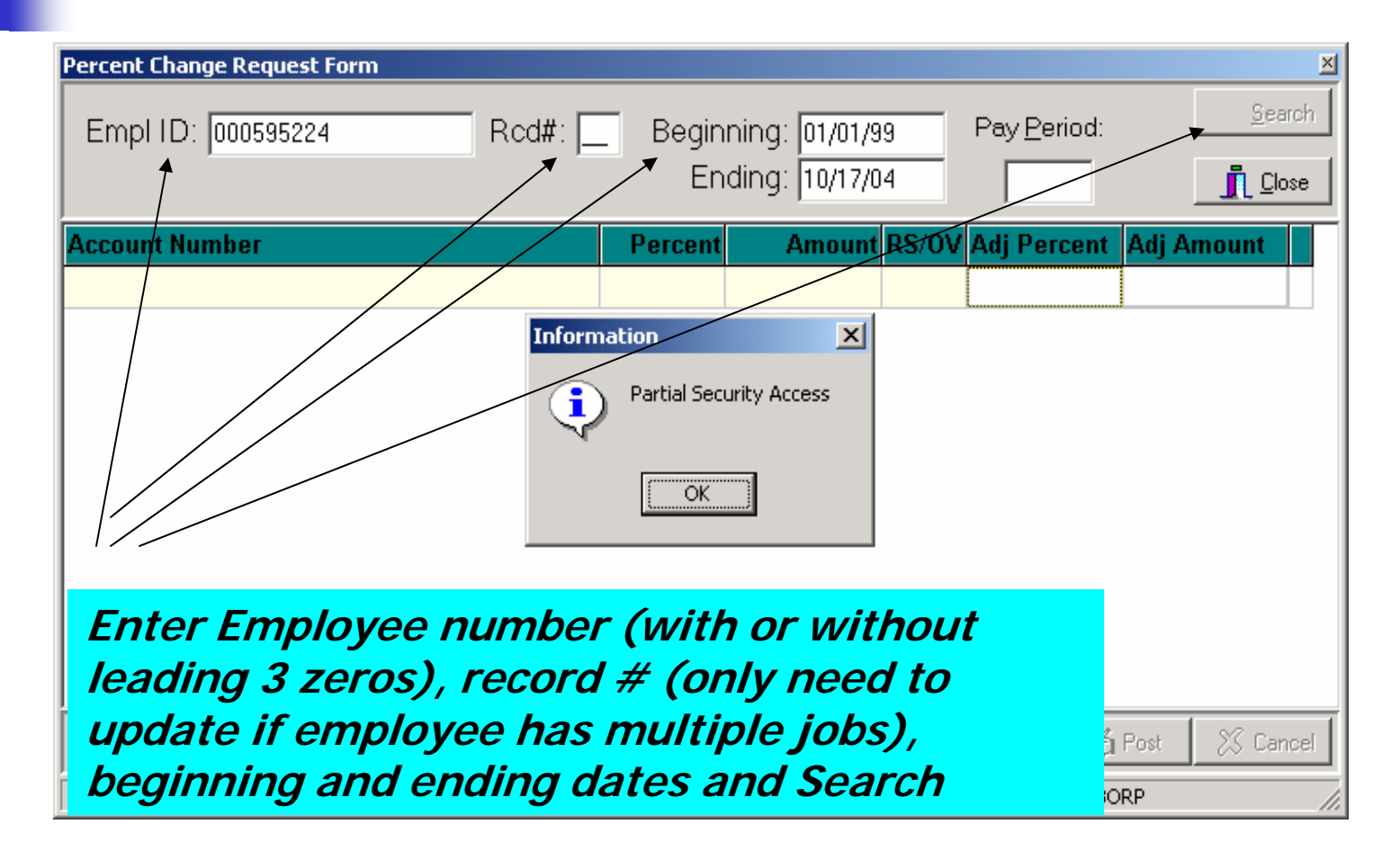

#### Percent Change Results

| Percent Cha | inge Request Fo | orm                  |         | Red a          | ster        | risk ind      | icates p    | orti  | on of |
|-------------|-----------------|----------------------|---------|----------------|-------------|---------------|-------------|-------|-------|
| Empl ID     | ): 000595224    | Rcd#:                | Beginn  | speci<br>arant | fied<br>per | period<br>iod | falls ou    | tsid  | e     |
|             | Tom Jones       |                      | End     | 1. <b></b>     |             | I             | <u></u>     |       | /     |
| Account N   | umber           |                      | Percent | Amount         | RS/OV       | Adj Percent   | Adj Amount  |       |       |
| 08012345    | A61201          | 08/01/02 to 12/31/50 | 39.075  | \$73,107.65    |             | 39.075        | \$73,107.65 | *     |       |
| 08012345    | H04501          | 03/01/99 to 06/30/04 | 49.269  | \$92,180.36    |             | 49.269        | \$92,180.36 | *     |       |
| 08012345    | H04601          | 05/01/99 to 04/30/03 | 5.834   | \$10,915.92    |             | 5.834         | \$10,915.92 | *     |       |
| 08012345    | H12101          | 09/01/99 to 08/31/02 | 0.922   | \$1,724.92     |             | 0.922         | \$1,724.92  | *     |       |
| 08012345    | H31101          | 03/01/01 to 08/30/03 | 0.922   | \$1,724.93     |             | 0.922         | \$1,724.93  | *     |       |
| 08012345    | H31201          | 01/01/01 to 05/31/02 | 0.922   | \$1,724.92     |             | 0.922         | \$1,724.92  | *     |       |
| 08012345    | H35001          | 09/01/01 to 08/31/03 | 8.922   | \$1,724.92     |             | 0.922         | \$1,724.92  | *     |       |
| 08012345    | H38001          | 09/10/01 to 09/09/02 | 0.922   | \$1,724.92     |             | 0.922         | \$1,724.92  | *     |       |
| 08012345    | Resu            | It shows per         | centad  | ge char        | raed        | to eacl       | h accou     | nt fo | or    |
| TOTALS      | speci           | fied period t        | otalin  | ,<br>g 1009    | <i>6.</i> 7 | To simu       | late        |       |       |
| + Add       | retro           | active PAF, e        | enter r | evised         | per         | centag        | es in Aa    | lj 🛛  |       |

Percent column which will then recompute Adj Amount column. Click Add button to enter additional account numbers.

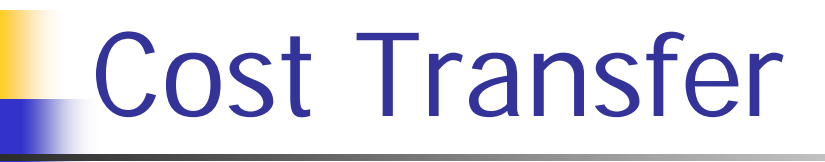

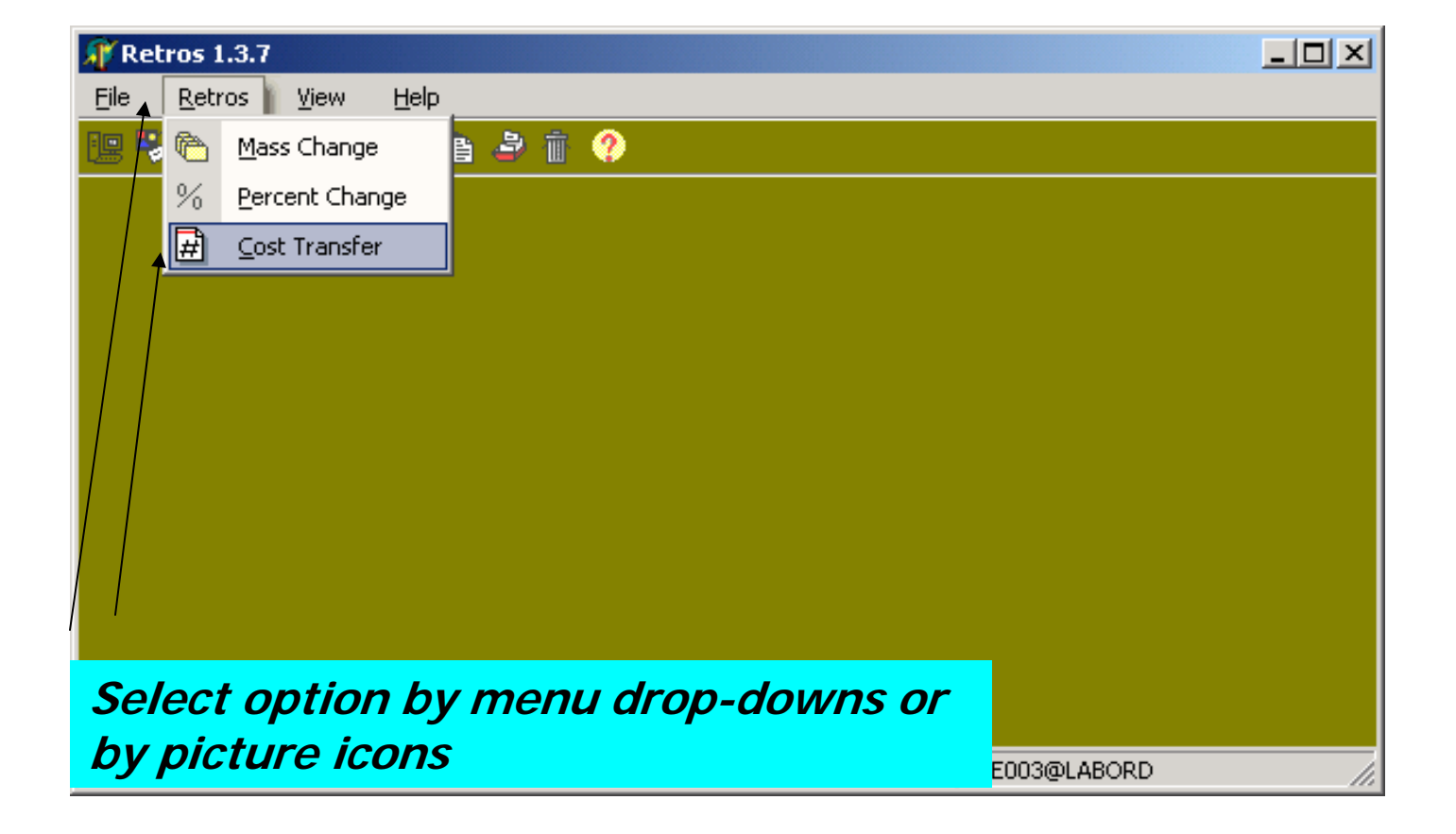

## Cost Transfer

| Employee Change Request |                    |                   |                      | ×                 |
|-------------------------|--------------------|-------------------|----------------------|-------------------|
| Empl ID: 000970898      | 💌 Rcd#:            | Beginning# 01/0   | )1/99 Pay <u>P</u> e | eriod: 📕 💋 Search |
| <b>†</b>                | 1                  | Ending: 10/1      | 17/04                |                   |
| Account Number          | Available Adjusted | RS/OV Target Acco | ount                 | Transfer Amt      |
|                         |                    |                   |                      |                   |
|                         |                    |                   |                      |                   |
|                         |                    |                   |                      |                   |
|                         |                    |                   |                      |                   |
|                         |                    |                   |                      |                   |
| Source Account          | Target Account     | Amount            | Result               |                   |
|                         |                    |                   |                      |                   |
| Enter Employ            | ee number (        | with or           |                      |                   |
| without leading         | na 3 zeros)        | record #          | (only                |                   |
| nood to unda            | to if omnlow       | bo has mu         |                      | X Cancel          |
| neeu lo upual           |                    | e nas mu          |                      | @LABORP //        |

need to update if employee has multiple jobs), beginning and ending dates and Search

## Cost Transfer Results

| Employee Change Request |                                                      | ×    |
|-------------------------|------------------------------------------------------|------|
| Empl ID: 000123456      | Rcd#: Beginning: 01/01/99 Pay Period:                | arch |
| John Smith              |                                                      | ose  |
| Account Number          | Available Adjusted RS/OV Target Account Transfer Amt |      |
| 20930020                | \$94,646.66 \$94,646.66 080-41025 A53001 4646.66     |      |
| 93070000 919270         | <b>\$448.56 \$448.56</b> 0.00                        |      |
|                         |                                                      |      |
|                         |                                                      |      |
|                         |                                                      |      |
|                         |                                                      |      |
|                         |                                                      |      |
|                         |                                                      | .    |
| 🔚 To simulate           | e processing of Cost Transfer, enter                 | _    |
| So target acco          | unt and transfer amt                                 |      |
| larger acco             |                                                      |      |
|                         |                                                      |      |
|                         |                                                      |      |
|                         |                                                      | . 1  |
| Clear RAYMOND C. AN     | ID DORIS N. GRANDO 07/01/01 thru 06/30/05            | ncel |
|                         | KDE003@LABORD                                        |      |

## Cost Transfer Results

|                                                                          |                                                              |                                  |                     | ×                    |
|--------------------------------------------------------------------------|--------------------------------------------------------------|----------------------------------|---------------------|----------------------|
| Empl ID: 000123456                                                       | Rcd#: E                                                      | Beginning: 01/01                 | 1/99 Pay <u>P</u> e | eriod: <u>Search</u> |
| John Smit                                                                | h                                                            | Ending: 10/17                    | 7/04                | <u> </u>             |
| Account Number                                                           | Available Adjusted                                           | RS/OV Target Acco                | unt                 | Transfer Amt         |
| 20930020                                                                 | \$94,646.66 \$90,000.00                                      |                                  |                     | 0.00                 |
| 93070000 919270                                                          | \$448.56 \$448.56                                            |                                  |                     | 0.00                 |
| 08041025 A53001                                                          | \$0.00 \$4,646.66                                            |                                  |                     |                      |
| number ior                                                               | specified pe                                                 | rioa. Fnir                       | ies vou r           | ηακριλημ             |
| be reflected<br>bottom of p                                              | d in Adjusted<br>panel.                                      | column a                         | and sumi            | narized at           |
| be reflected<br>bottom of p                                              | d in Adjusted<br>Danel.<br>Target Account                    | Column a                         | Result              | marized at           |
| be reflected<br>bottom of p<br>Source Account<br>20930020                | d in Adjusted<br>Danel.<br>Target Account<br>08041025 A53001 | Column a<br>Amount<br>\$4,646.66 | Result              | narized at           |
| be reflected         bottom of p         Source Account         20930020 | d in Adjusted<br>Danel.<br>Target Account<br>08041025 A53001 | Amount<br>\$4,646.66             | Result              | marized at           |

#### Questions About Using Labor Distribution

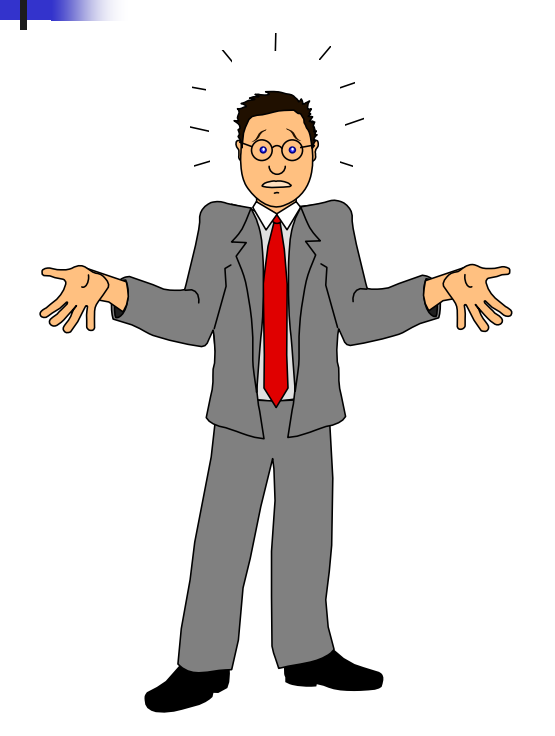

- Select Help on menu and review troubleshooter tips
- Contact <u>cheryl.scully@jefferson.edu</u> or 3-7965